## Windows 防毒軟體 說明

一、Windows 電腦安裝防毒軟體

1 良好的電腦操作習慣會比安裝防毒軟體還重要

2 Windows 電腦都必須安裝防毒軟體(免費或付費的都可以),以免連上 VPN 後,中毒而危害公司電腦。

3 防毒軟體記得更新軟體版本和病毒碼至最新版,以保障電腦的安全

4 電腦上避免安裝兩套防毒,以免導致 VPN 功能失效。

5 若不知道要安裝哪套防毒軟體,Windows 10 亦可用 Windows 內建的 Windows Defender

6 小紅傘與 Avast 防毒會導致 VPN 某些問題,可設定排除,下面幾頁有說明。

二、 小紅傘 - 說明

1 若您用的是小紅傘防毒軟體,請將 VPN 的程式加入安全的名單,這樣才可以 運作正常,以下是小紅傘將 VPN 程式加入安全名單的範例

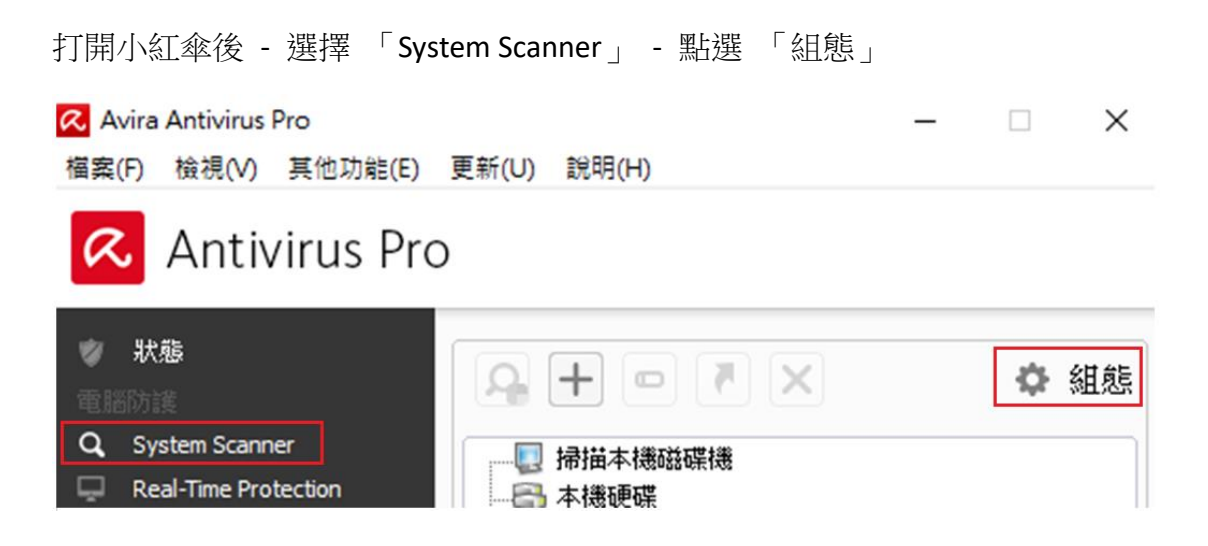

2 選 「例外」 - 接著選取 VPN 的目錄和程式,接著按「新增」 - 「確定」 (此範例為 VPN 的程式,

C:\Program Files (x86)\Juniper Networks\Network Connect 8.1 和

C:\Program Files (x86)\Juniper Networks\Network Connect 8.1\dsNetworkConnect.exe )

| 💫 Avira Antivirus Pro                                                                                                    |                                                                     | _    | × |
|----------------------------------------------------------------------------------------------------|---------------------------------------------------------------------|------|---|
| \land Antivirus Pro                                                                                                    |                                                                     |      |   |
|                                                                                                    | 電腦防護 > System Scanner > 掃描 > 例外                                     | ? 說明 |   |
| 📮 電腦防護                                                                                                    | 要讓掃描程式略過的檔案物件                                                       |      |   |
| <ul> <li>System Scanner</li> <li>掃描<br/>「創)有所發現時採取<br/>封存<br/>例外<br/>取發式掃毒<br/>報告</li> <li>Real-Time Protection</li> <li>更新</li> </ul> | C:\Program Files (x86)\Jun 新增(A) >><br>(所有項目總計大小上限(M):<br>6000 個字元) |      |   |
| 🕘 網際網路防護                                                                                                    |                                                                     |      |   |
| ●● 一般                                                                                                    | 描述<br>此視窗中的清單包含當 Scanner 掃描病毒或有害程式時,不應包含的檔案與路徑。                     |      |   |
|                                                                                                    | 預設值(D) 💎 確定(O) 取消(C) 💎 套用(A)                                        |      |   |

若以上方法還是無法解決小紅傘擋 VPN 問題,請繼續往下看

3 由於啟動 VPN 時,會在 Windows 寫入資訊,而小紅傘預設會阻擋此行為,無 計可施的情況下,只好將小紅傘這種設定取消了,但有可能會帶來其他風險。

打開小紅傘後 - 選擇 「System Scanner」 - 點選 「組態」- 「一般」-「資訊安全」 - 將「保護 Windows 主機檔案不被變更」 取消打勾。

| \land Antivirus Pro                      |                                                                      |
|------------------------------------------|----------------------------------------------------------------------|
|                                          | 一般 > 資訊安全 ? 說明                                                       |
| <ul> <li>電腦防護</li> <li>網際網路防護</li> </ul> | 自動執行<br>✓ 封鎖自動執行功能(F)<br>✓ 排除 CD 和 DVD(X)                            |
| 一般<br>威脅類別                               | ─ 糸統防護 □ 保護 Windows 主機檔案不被變更(W)                                      |
| 進階防護<br>密碼<br>資訊安全<br>WMI<br>事件<br>報告    | 產品保護<br>☑保護處理序,避免意外終止(P)<br>☑進階處理序保護(E)<br>☑保護檔案和登錄項目,避免操作(T)        |
| 目録                                       | 描述<br>會儲存所做的所有設定。 使用者帳戶控制 (UAC) 將要求您允許套用 Windows Vista 作業系統中<br>的變更。 |
|                                          | 預設値(D) 💡 確定(D) 取消(C) 💡 套用(A)                                         |

## 三、 Avast Internet Security- 說明

若您用的是 Avast Internet Security,您在使用訊息通報、中鋼 Outlook 寄信都可能受到影響,請參考以下做法

| 1 | 打開 Avast | - 設定 | - 元件 · | - 將真實網站關閉。 |
|---|----------|------|--------|------------|
|---|----------|------|--------|------------|

| 🙇 Avast網路安全 |                  |     | ?  | × |
|-------------|------------------|-----|----|---|
| 一般          | 元件               |     |    | 4 |
| 元件          | 安全               |     |    | l |
| 更新          | 一 檔案系統防護         | 9   | *  | l |
| 訂閱          | ④ 行為防護 自紅 ● 自紅   | 9   | •  |   |
| 疑難針解        | ≥ 電子郵件防護 自紅 ● 自紅 | 9   | ~  |   |
| 關於 Avest    | ● 網頁防護 自紅 ●      | 9   | •  |   |
|             | ③ 真實網站           |     | •  |   |
|             |                  | 發元件 | •  | * |
|             |                  | 確定  | 取消 |   |

2 若還是不行的話,打開 Avast - 防護 - 防火牆 - 關掉防火牆

四、 其他

若您有其他防毒軟體導致 VPN 無法使用,請您聯絡您的防毒軟體廠商,若他們 有提供解法,請將解法送給 VPN 管理者,這樣可以造福中鋼同仁。